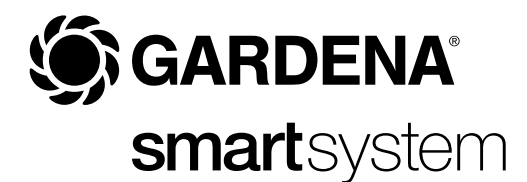

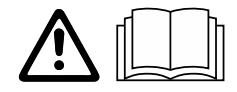

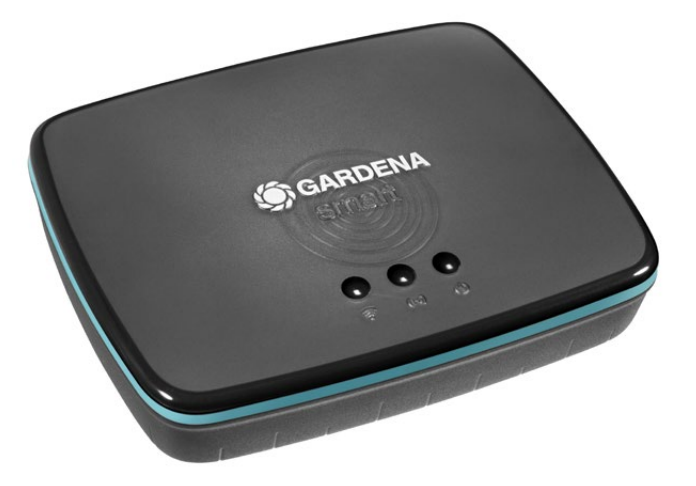

Iv Lietošanas instrukcija smart Gateway

# **GARDENA** smart Gateway

| 1. DROŠĪBAS NORĀDĪJUMI    |
|---------------------------|
| 2. DARBĪBA                |
| 3. EKSPLUATĀCIJAS SĀKŠANA |
| 4. LIETOŠANA              |
| 5. APKOPE                 |
| 6. UZGLABĀŠANA 16         |
| 7. KĻŪDU NOVĒRŠANA        |
| 8. TEHNISKIE DATI         |
| 9. GARANTIJA/SERVISS      |
| 10. UTILIZĀCIJA 20        |

Drošības apsvērumu dēļ bērni un jaunieši līdz 16 gadiem, kā arī personas, kas nav izlasījušas šo lietošanas instrukciju, nedrīkst lietot šo izstādājumu. Personām ar psihiskiem vai garīgiem traucējumiem ir atļauts lietot šo produktu tikai atbildīgās personas uzraudzībā vai arī, ja tās ir instruētas no atbildīgo personu puses. Bērniem jāatrodas uzraudzībā, lai nepieļautu, ka viņi spēlējas ar izstrādājumu. Nelietojiet izstrādājumu, kad esat noguris, slims vai lietojis alkoholu, narkotikas vai medikamentus.

# Lietošana atbilstoši noteiktajam mērķim:

**GARDENA smart Gateway** ir paredzēts automātiskai smart system izstrādājumu darbības regulēšanai **GARDENA smart App** lietotnē, un tas paredzēts izmantošanai privātos piemājas dārzos un daiļdārzos.

GARDENA smart Gateway iestata un tālieto GARDENA smart App lietotnē.

# 1. DROŠĪBAS NORĀDĪJUMI

# SVARĪGI!

Lūdzu, uzmanīgi izlasiet un rūpīgi uzglabājiet šo lietošanas instrukciju.

# BĪSTAMI! Nosmakšanas risks!

Mazas detaļas var viegli norīt. Polietilēna maisiņš rada nosmakšanas risku maziem bērniem.

→ Montāžas darbu izpildes laikā turiet mazus bērnus drošā attālumā.

## BĪSTAMI! Iespējama sirds apstāšanās!

Šī ierīce darbības laikā rada elektromagnētisko lauku. Šāds elektromagnētiskais lauks var ietekmēt aktīvo vai pasīvo medicīnisko implantu (piemēram, elektrokardiostimulatoru) darbību, izraisot smagas vai nāvējošas traumas.

- → Pirms šīs ierīces lietošanas konsultējieties ar ārstu un implanta ražotāju.
- → Pēc ierīces izmantošanas atvienojiet strāvas kontaktdakšu no sienas kontaktligzdas.

Neatveriet izstrādājumu.

Lietojiet izstrādājumu tikai kopā ar piegādes komplektā iekļautajiem piederumiem.

Aizsargājiet iespraustu barošanas bloku no mitruma.

Izstrādājumu drīkst darbināt temperatūras amplitūdā no 0 °C līdz + 40 °C.

Neizmantojiet kabeli, lai izstrādājumu savienotu ar ārējiem izstrādājumiem, kas atrodas ārā.

Mazu attālumu radioviļņu antenas un WLAN antena ir iebūvēta izstrādājumā.

Strāvas padeve, izmantojot LAN kabeli, nav iespējama.

# 2. DARBĪBA

# Gaismas diožu rādījumi:

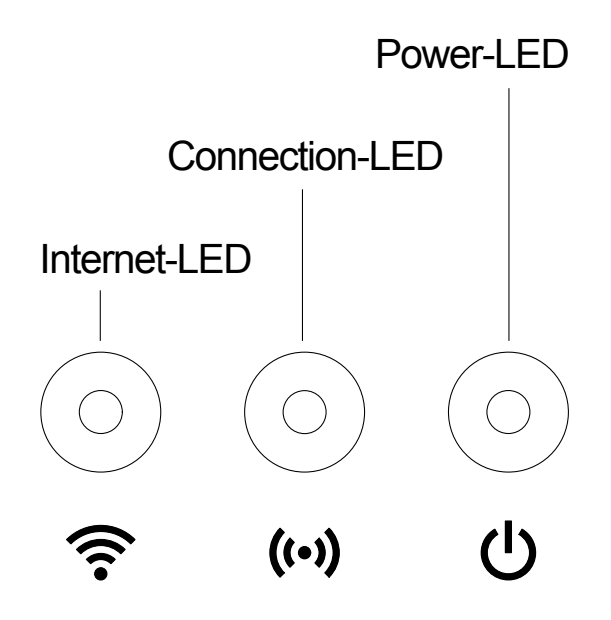

| $\mathbf{x}$ | Interneta gaismas diode:          |                                                                            |  |  |  |
|--------------|-----------------------------------|----------------------------------------------------------------------------|--|--|--|
| •            | Zaļa:                             | savienota ar maršrutētāju un serveri                                       |  |  |  |
|              | Dzeltena:                         | konfigurācijas režīms – nav savienojuma<br>ar maršrutētāju                 |  |  |  |
|              | Sarkana:                          | nav savienots                                                              |  |  |  |
|              | Mirgo sarkana krāsā:              | savienots ar maršrutētāju; nav savienots<br>ar maršrutētāju                |  |  |  |
| ((•))        | Savienojuma gaismas diode:        |                                                                            |  |  |  |
| •••          | Mirgo zaļā krāsā:                 | saņemt datus                                                               |  |  |  |
|              | Mirgo dzeltenā krāsā:             | sūtīt datus                                                                |  |  |  |
| dh           | Barošanas gaismas diode:          |                                                                            |  |  |  |
| U            | Zaļa:                             | pievienots pie tīkla                                                       |  |  |  |
|              | Mirgo zaļā krāsā:                 | sāknēšanas process                                                         |  |  |  |
|              | Dzeltena:                         | 1. Notiek atiestatīšana uz rūpnīcas iestatīju-<br>miem                     |  |  |  |
|              |                                   | <ol> <li>Kļūda (nepieciešama restartēšana)</li> </ol>                      |  |  |  |
|              | Mirgo dzeltenā krāsā:<br>Sarkana: | programmatūras atjaunināšana<br>nopietna kļūda (nepieciešama restartēšana) |  |  |  |
|              |                                   |                                                                            |  |  |  |

# Piegādes komplekts:

- vārtejas vienība
- barošanas bloks
- LAN kabelis

## smart Gateway programmaparatūras atjaunināšana:

Vārtejas uzinstalēšanai ir nepieciešams interneta savienojums. Lai varētu izmantot visas vārtejas funkcijas, iesakām atjaunināt programmaparatūru.

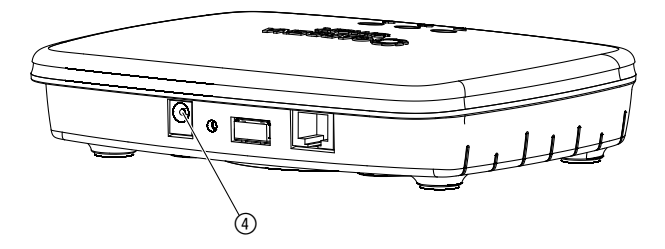

- 1. lespraudiet kontaktspraudņa barošanas bloku tīkla kontaktligzdā.
- 2. lespraudiet barošanas bloka kabeli vārtejas kontaktligzdā ④.
- 3. Ar klāt pievienotā LAN kabeļa palīdzību savienojiet vārteju ar jūsu maršrutētāju.

Tagad tiek veikta jūsu vārtejas programmaparatūras atjaunināšana. Šis process var aizņemt līdz 15 minūtēm (atkarībā no interneta savienojuma). Tiklīdz interneta gaismas diode un barošanas gaismas diode bez pārtraukuma deg zaļā krāsā, vārteja ir veiksmīgi atjaunināta. Tagad vārteju iespējams iegult smart App lietotnē. Šim mērķim jūs varat turpināt izmantot LAN kabeli vai arī iegulšanai izmantot WLAN.

Tagad jūs varat izvēlēties vārtejas novietojumu.

# Pareizs vārtejas novietojums:

- lesakām vārteju uzstādīt dārza pusē iebūvēta loga tuvumā.
- Darbiniet izstrādājumu tikai iekštelpās.
- Neizmantojiet izstrādājumu pagrabā vai metāla plākšņu, vai motoru tuvumā.
- Radiosignālu pārsūtīšanai var traucēt ārēji ietekmes faktori, piemēram, elektrodzinēji vai bojātas elektroierīces.
- Radiosignālu darbības rādiuss ēkās (piemēram, dzelzsbetona sienu dēļ) vai ārpus telpām (piemēram, augsta gaisa mitruma dēļ) var būt ierobežots.
- Nepieļaujiet mitruma, putekļu, ka arī saules staru un cita veida siltuma starojuma iedarbību uz izstrādājumu.

# Vārtejas piemontēšana pie sienas (pēc izvēles):

Abas skrūves (nav iekļautas piegādes komplektā) vārtejas iekarināšanai jāieskrūvē, ievērojot **A** horizontālo atstatumu 75 mm/**B** vertikālo atstatumu 50 mm, un skrūvju galviņas diametrs nedrīkst pārsniegt 8 mm.

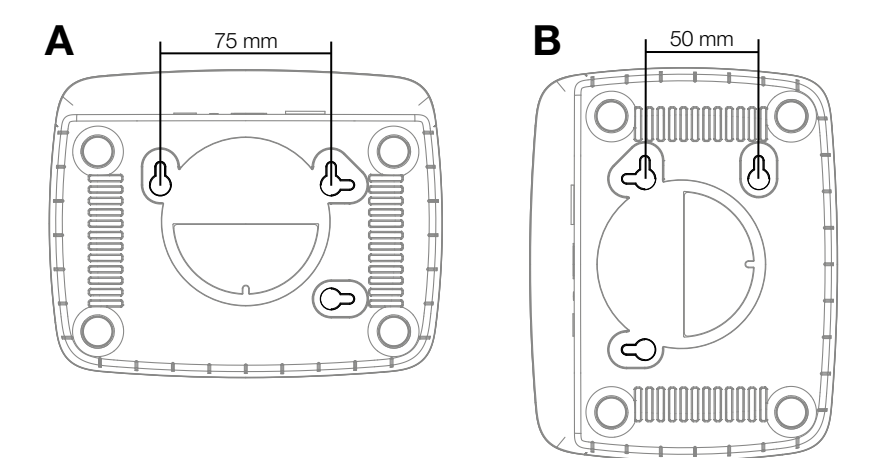

- 1. leskrūvējiet skrūves sienā, ievērojot A 75 mm/B 50 mm atstatumu.
- 2. lekariniet vārteju.

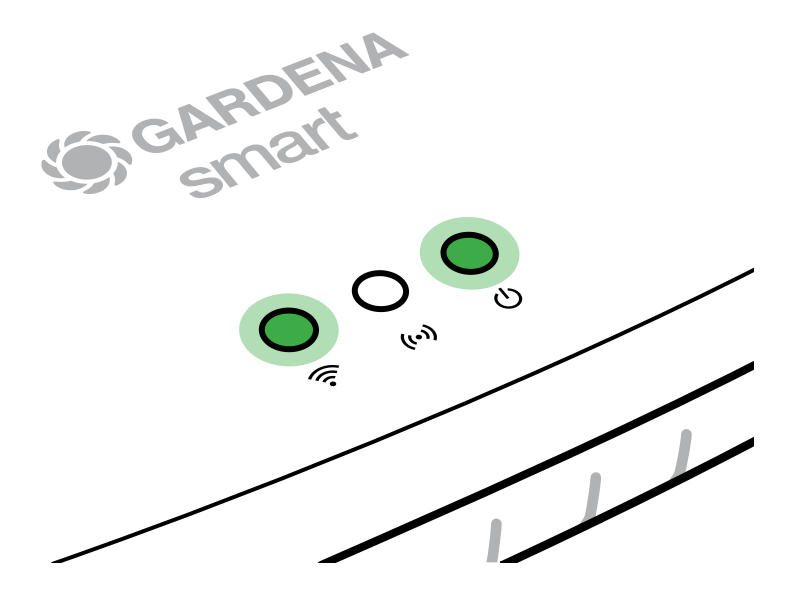

- 1. Lejupielādējiet **GARDENA smart App** veikalā "App Store" (Apple) vai "Google Play".
- 2. Šai nolūkā sekojiet norādījumiem lietotnē.

# Savienošana ar WLAN tīklu:

Lai tiktu aktivizēts konfigurācijas tīkls, LAN kabelim ir jābūt iespraustam (deg dzeltenā interneta gaismas diode). Ja diode turpina degt sarkanā krāsā, īsi nospiediet atiestatīšanas taustiņu ⑦.

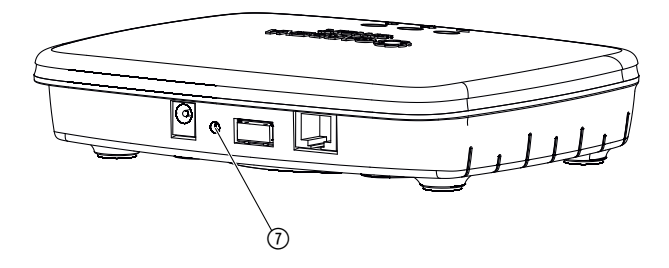

Konfigurācijas tīkls ir aktīvs tik ilgi, kamēr interneta gaismas diode bez pārtraukuma deg dzeltenā krāsā.

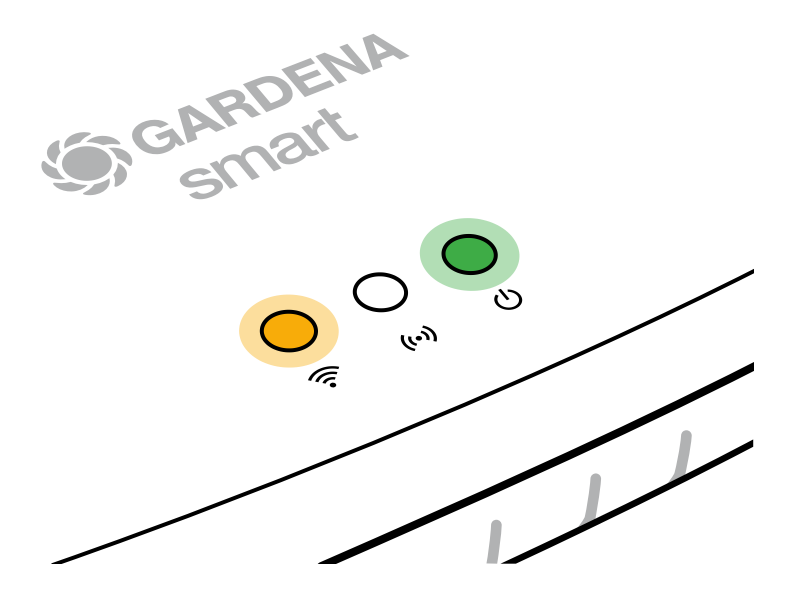

Konfigurācijas tīkla aktivitāte saglabājas 15 minūtes. Kad 15 minūtes ir pagājušas, konfigurācijas tīklu iespējams aktivizēt vēlreiz, īsi nospiežot atiestatīšanas taustiņu ⑦.

## WLAN tīkla konfigurēšana ar iOS ierīci (iPhone, iPad):

- 1. Lejupielādējiet GARDENA smart App veikalā "App Store" (Apple).
- 2. Šai nolūkā sekojiet norādījumiem lietotnē.

|    | Apple HomeKit kods<br>ir pieejams vārtejas<br>apakšpusē                                                                               | Apple HomeKit kods<br>nav pieejams vārtejas<br>apakšpusē                                                                   |  |
|----|----------------------------------------------------------------------------------------------------|----------------------------------------------------------------------------------------------------|--|
| 1. | Pagaidiet, līdz interneta gaismas<br>diode bez pārtraukuma deg<br>dzeltenā krāsā (konfigurācijas tīkls<br>ir aktivizēts).             | Atveriet <b>GARDENA smart App</b><br>lietotni un sekojiet norādēm par<br>pirmreizējo iestatīšanu.                          |  |
|    | Ja interneta gaismas diode deg<br>sarkanā krāsā, īsi nospiediet<br>atiestatīšanas taustiņu, lai aktivi-<br>zētu konfigurācijas tīklu. |                                                                                                    |  |
| 2. | Atveriet <b>Apple Home lietotni</b><br>(standarta variantā tā atrodas<br>jūsu mobilajā iOS ierīcē).                                   | Pēc tam ieejiet <b>GARDENA</b><br>smart App lietotnes sadaļā:<br>Iestatījumi → SmartHome                                   |  |
|    |                                                                                                    | Tagad tiek attēlots Apple HomeKit<br>iestatīšanas kods.                                                                    |  |
| 3. | Atlasiet <i>"legult ierīci"</i> .                                                                                                    | Pierakstiet šo kodu<br>( <b>informācijai:</b> šis ir nemainīgs<br>kods, un tas ir neatņemama jūsu<br>vārtejas sastāvdaļa). |  |

|    | Apple HomeKit kods<br>ir pieejams vārtejas<br>apakšpusē                                                  | Apple HomeKit kods<br>nav pieejams vārtejas<br>apakšpusē                                                                              |  |
|----|----------------------------------------------------------------------------------------------------|----------------------------------------------------------------------------------------------------|--|
| 4. | Noskenējiet HomeKit marķējumu<br><b>vārtejas apakšpusē</b> .                                             | Pagaidiet, līdz interneta gaismas<br>diode bez pārtraukuma deg<br>dzeltenā krāsā (konfigurācijas tīkls<br>ir aktivizēts).             |  |
|    |                                                                                                    | Ja interneta gaismas diode deg<br>sarkanā krāsā, īsi nospiediet<br>atiestatīšanas taustiņu, lai aktivi-<br>zētu konfigurācijas tīklu. |  |
| 5. | Pagaidiet, līdz interneta gaismas<br>diode un barošanas gaismas diode<br>bez pārtraukuma deg zaļā krāsā. | Atveriet <b>Apple Home lietotni</b><br>(standarta variantā tā atrodas jūsu<br>mobilajā iOS ierīcē) un sekojiet<br>norādēm:            |  |
|    |                                                                                                    | – Pievienot ierīci                                                                                                    |  |
|    |                                                                                                    | <ul> <li>Nav koda vai to nav iespējams<br/>noskenēt</li> </ul>                                                                        |  |
|    |                                                                                                    | – levadīt manuāli ievadāmo kodu                                                                                                    |  |
| 6. | Tagad vārteju iespējams iegult<br><b>GARDENA smart App</b> lietotnē.                                     | Pagaidiet, līdz interneta gaismas<br>diode un barošanas gaismas diode<br>bez pārtraukuma deg zaļā krāsā.                              |  |

# WLAN tīkla konfigurēšana ar Android ierīci vai izmantojot tīmekļa lietotni (https://smart.gardena.com):

Pagaidiet, līdz interneta gaismas diode bez pārtraukuma deg dzeltenā krāsā (konfigurācijas tīkls ir aktivizēts).

Lai izveidotu savienojumu ar WLAN palīdzību, jums nepieciešams jūsu vārtejas ID. Vārtejas ID ir norādīts uzlīmē, kas atrodas vārtejas apakšpusē. Turklāt jums nepieciešama parole, kas ir piešķirta jūsu WLAN tīklam.

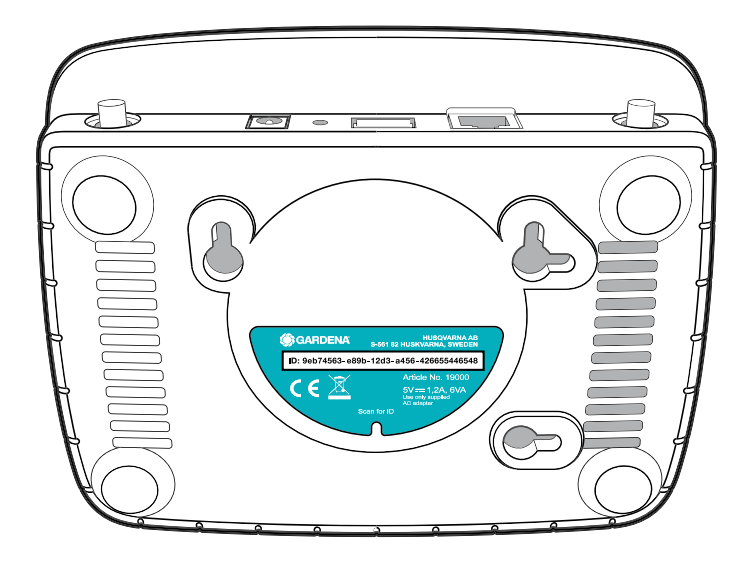

- Izveidojiet savienojumu ar GARDENA konfigurācijas tīklu. Šim mērķim atveriet savā viedtālrunī, planšetē vai datorā WLAN iestatījumus. *Tur vārtejai tagad vajadzētu būt attēlotai kā pieejamam WLAN tīklam.* Tīkla nosaukums sākas ar "GARDENA\_config.xxxx".
- 2. Savienojiet ierīci ar šo tīklu.
- 3. Atveriet tīmekļa adresi:

## http://10.0.0.1

savā biežāk izmantotajā interneta pārlūkprogrammā. (levērojiet, ka jūsu pārlūkprogrammai jābūt aktivējušai sīkdatnes un JavaScript, pretējā gadījumā lapu nebūs iespējams attēlot. Savienojumu ar vārteju Internet Explorer neatbalsta. Lūdzu, izmantojiet citu pārlūkprogrammu, piemēram, Safari/Google Chrome.) Tagad jūs atrodaties vārtejas saskarnē.

## Gateway ID: 9eb74563-e89b-12d3-a456-426655446548

Password Gateway Interface: 9eb74563

- 4. Piesakieties ar paroli, kas sastāv no jūsu vārtejas ID pirmajiem astoņiem simboliem (skatiet grafiku). **Vārtejas ID atrodas vārtejas apakšpusē.**
- 5. Pie **WLAN-tīkis** izvēlieties savu WLAN tīklu, ar kura palīdzību vārteju vēlaties savienot ar internetu.
- 6. levadiet sava WLAN tīkla paroli un apstipriniet savu iestatījumu.
- Pagaidiet, līdz interneta gaismas diode un barošanas gaismas diode bez pārtraukuma deg zaļā krāsā. Tagad vārteju iespējams iegult GARDENA smart App lietotnē.

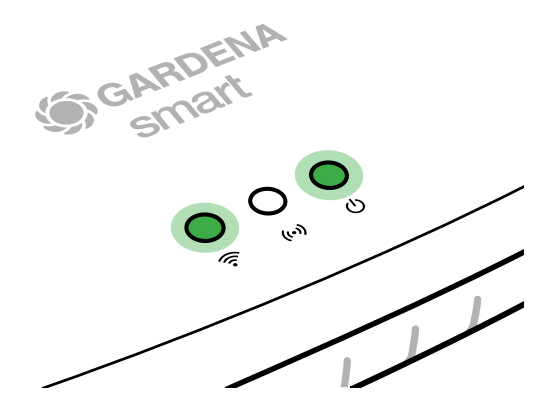

**Uzmanību!** GARDENA konfigurācijas tīklam ir pašam sava piekļuve internetam, tāpēc var gadīties, ka jūsu viedtālrunis/planšete/dators atkal automātiski izies no GARDENA konfigurācijas tīkla vai parādīs kļūdas paziņojumu. Šādā gadījumā jums savā viedtālrunī/planšetē/datorā jāiespējo funkcija, kas atļaus savienojuma saglabāšanu arī bez interneta piekļuves.

# 4. LIETOŠANA

# Lietošana, izmantojot GARDENA smart App lietotni:

Ar lietotni **GARDENA smart App** varat jebkurā vietā un laikā vadīt visu sistēmas **GARDENA smart system** ierīču darbību. Lietotne **GARDENA smart App** ir pieejama pakalpojumā App Store (Apple) un Google Play.

Izmantojot lietotni, varat integrēt visas **GARDENA smart system** ierīces. Lai to veiktu, izpildiet lietotnē redzamos norādījumus.

# Rūpnīcas iestatījumu atjaunošana:

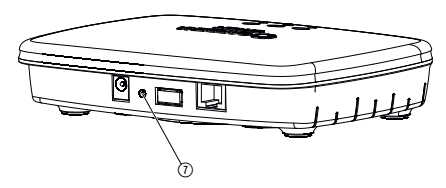

smart Gateway tiek atiestatīts uz rūpnīcas iestatījumiem (nenotiek dzēšana no eksistējoša GARDENA smart system konta).

Atiestatīšanas funkciju var izmantot, piemēram, tad, ja jūs vēlaties savu vārteju iegult jaunā WLAN tīklā.

- 1. Atvienojiet vārteju no strāvas tīkla.
- 2. Vārtejas atkārtotas savienošanas laikā ar strāvas tīklu turiet nospiestu atiestatīšanas taustiņu ⑦, līdz barošanas diode deg dzeltenā krāsā.
- Atlaidiet atiestatīšanas taustiņu () un sāciet ierīces ekspluatāciju (skatiet 3. EKSPLUATĀCIJAS SĀKŠANA).
- 4. Pagaidiet, līdz barošanas gaismas diode deg zaļā krāsā. Šis process var aizņemt līdz 15 minūtēm.

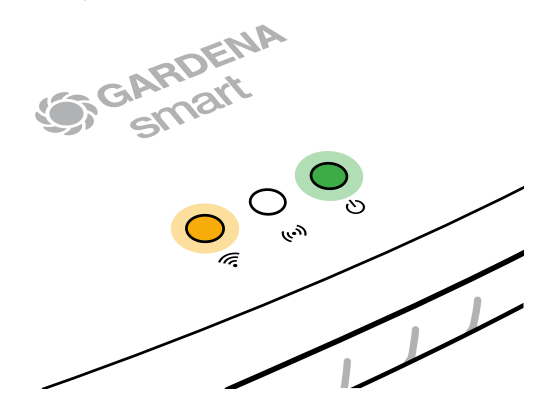

# **5. APKOPE**

# Vārtejas tīrīšana:

Tīrīšanai nedrīkst izmantot agresīvus un abrazīvus tīrīšanas līdzekļus.

→ Vārtejas tīrīšanai izmantojiet mitru lupatiņu (neizmantojot šķīdinātāju).

# 6. UZGLABĀŠANA

# Ekspluatācijas pārtraukšana

## Uzglabājiet izstrādājumu bērniem nepieejamā vietā.

→ Kamēr izstrādājums netiek lietots, neuzglabājiet to ārpus telpām.

# 7. KĻŪDU NOVĒRŠANA

## Problēma

Interneta gaismas diode mirgo sarkanā krāsā.

## lespējamais cēlonis

Vārteja nesasniedz nepieciešamos portus.

## Risinājums

Izejošajiem vārtejas savienojumiem ir jāspēj sasniegt norādītos portus internetā un/vai jūsu maršrutētājā. (Parasti konfigurācijas izmaiņas nav nepieciešamas, šis saraksts kalpo kā atsauce pieredzējušiem lietotājiem.):

- 53 TCP / UDP (DNS)
- 67/68 UDP (DHCP)
- 123 TCP / UDP (NTP)
- 80 TCP (HTTP)
- 443 TCP (HTTPS)

Ja rodas kādas kļūmes, dažus bieži uzdotus jautājumus var sameklēt, lietojot šo saiti:

## www.gardena.com

## NORĀDE:

Remontu drīkst veikt tikai GARDENA servisa centros vai GARDENA autorizētos specializētajos veikalos.

→ Citu traucējumu rašanās gadījumā, lūdzu, griezieties GARDENA servisa centrā.

## 8. TEHNISKIE DATI

| smart Gateway                                            | Vienība    | Vērtība                          |
|----------------------------------------------------------|------------|----------------------------------|
| Darba temperatūra<br>(iekštelpas)                        | ٥°C        | 0 līdz +40                       |
| lekšējais SRD (mazu attālumu<br>radioviļņu antenas)      |            |                                  |
| Frekvenču diapazons                                      | MHz        | 863 – 870                        |
| Maksimālā raidīšanas jauda                               | mW         | 25                               |
| Radioviļņu darbības rādiuss<br>atvērtā teritorijā (apm.) | m          | 100                              |
| WLAN                                                     |            |                                  |
| Frekvenču diapazons                                      | MHz        | 2400 - 2483,5                    |
| Maksimālā raidīšanas jauda                               | mW         | 100                              |
| Atbalstītie standarti                                    |            | IEEE 802.11b/g/n                 |
| Ethernet                                                 |            |                                  |
| Ports                                                    |            | 1 LAN ports caur RJ45 ligzdu     |
| Datu savienojums                                         |            | Standarta Ethernet 10/100 Base-T |
| Barošanas bloks                                          |            |                                  |
| Tīkla spriegums                                          | V (AC)     | 100 – 240                        |
| Tīkla frekvence                                          | Hz         | 50 - 60                          |
| Maks. izejas spriegums                                   | V (DC)     | 5                                |
| Nominālā izejas strāva                                   | A          | 1                                |
| Vārtejas vienības ieejas jauda                           | V (DC) / A | 5/1                              |
| Izmēri<br>(platums x augstums x dziļums)                 | mm         | 57 x 128 x 58                    |
| Svars                                                    | g          | 120                              |

# Atbilstības deklarācija:

Ar šo uzņēmums GARDENA Manufacturing GmbH deklarē, ka radioiekārtas tips (preces nr. 19000/19005) atbilst Direktīvas 2014/53/ES prasībām.

Atbilstības deklarācijas(-u) teksta pilnā versija ir pieejama šajā tīmekļa vietnē:

## www.gardena.com

# 9. GARANTIJA/SERVISS

# 9.1 Produkta reģistrēšana:

Reģistrējiet produktu vietnē gardena.com/registration.

# 9.2 Serviss:

Skatiet pašreizējo servisa centra kontaktinformāciju aizmugurējā lapā un tiešsaistē:

https://www.gardena.com/lv/serviss-un-atbalsts/meklet-veikalu-servisa-centru/

# 10. UTILIZĀCIJA

(saskaņā ar direktīvu 2012/19/ES)

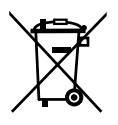

Izstrādājumu nedrīkst utilizēt kopā ar parastiem sadzīves atkritumiem. Tas ir utilizējams saskaņā ar vietējām vides aizsardzības prasībām.

# SVARĪGI!

Nododiet izstrādājumu utilizācijai tuvākajā atkritumu apsaimniekošanas uzņēmumā.

# Atklātā pirmkoda programmatūra:

Šī ierīce saturs atklāto pirmkoda programmatūru. Līdz ar to GARDENA piedāvā pēc pieprasījuma piegādāt visa atbilstīgā avota koda kopiju šajā izstrādājumā izmantotajām, ar autortiesībām aizsargātajām atklātā pirmkoda programmatūras pakotnēm, kurām tiek prasīts šāds attiecīgo licenču piedāvājums. Šis piedāvājums ir spēkā trīs gadus pēc izstrādājuma iegādes ikvienam, kurš šo informāciju saņem. Lai saņemtu avota kodu, lūdzu, angļu, vācu vai franču valodā rakstiet uz:

## smart.open.source@husqvarnagroup.com

## Preču zīmes attiecinājums:

Apple un Apple logotips ir Apple Inc. reģistrētas preču zīmes ASV un citās valstīs. App Store ir Apple Inc. tirdzniecības zīme, kas reģistrēta ASV un citās valstīs.

Google un Google Play logotips ir Google LLC preču zīmes.

Citas preču zīmes un nosaukumi pieder to attiecīgajiem īpašniekiem.

## Deutschland / Germany

GARDENA Manufacturing GmbH Central Service Hans-Lorenser-Straße 40 D-89079 Ulm Produktfragen: (+49) 731 490-123 Reparaturen: (+49) 731 490-290 www.gardena.com/de/kontakt

## Albania

KRAFT SHPK Autostrada Tirane-Durres Km 7 1051 Tirane Phone: (+355) 69 877 7821 info@kraft.al

## Argentina

ROBERTO C. RUMBO S.R.L. Predio Norlog Lote 7 Benavidez. ZC: 1621 **Buenos Aires** Phone: (+54) 11 5263-7862 ventas@rumbosrl.com.ar

## Armenia

AES Systems LLC Marshal Babajanyan Avenue 56/2 0022 Yerevan Phone: (+374) 60 651 651 masisohanyan@icloud.com

## Australia

Husqvarna Australia Pty. Ltd. Locked Bag 5 Central Coast BC NSW 2252 Phone: (+ 61) (0) 2 4352 7400 customer.service@husqvarna.com.au

# Austria / Österreich Husqvarna Austria GmbH

Industriezeile 36 4010 Linz Tel.: (+43) 732 77 01 01-485 www.gardena.com/at/service/beratung/ kontakt/

## Azerbaijan

Azerbaijan Progres Xüsusi Firması Aliyar Aliyev 212, Baku, Azerbaijan Sales: +994 70 326 07 14 Aftersales: +994 77 326 07 14 www.progress-garden.az info@progress-garden.az

## Bahrain

M.H. Al-Mahroos BUILDING 208, BLOCK 356, ROAD 328 Salhiva Phone: +973 1740 8090 almahroos@almahroos.com

## Belarus / Беларусь

000 «Мастер Гарден» 220118, г. Минск, улица Шаранговича, дом 7а Тел. (+375) 17 257 00 33 mg@mastergarden.by

### Belgium

Husavarna Belgium ny Gardena Division Leuvensesteenweg 542 Planet II F 1930 Zaventem België

## Bosnia / Herzegovina

Silk Trade d.o.o. Poslovna Zona Vila Br. 20 Phone: (+387) 61 165 593 info@silktrade.com.ba

## Brazil

Nordtech Maguinas e Motores Ltd. Avenida Juscelino Kubitschek de Oliveira Curitiba 3003 Brazil Phone: (+55) 41 3595-9600 contato@nordtech.com.br www.nordtech.com.br

## Bulgaria

AGROLAND България АД бул. 8 Декември, № 13 Офис 5 1700 Студентски град София Тел.: (+359) 24 66 6910 info@agroland.eu

## Canada / USA

GARDENA Canada Ltd. 125 Edgeware Road Unit 15 A Brampton L6Y 0P5 ON. Canada Phone: (+1) 905 792 93 30 gardena.customerservice@ husqvarnagroup.com

## Chile

REPRESENTACIONES JCE S.A. AV. DEL VALLE NORTE 857 PISO 4 HUFCHURABA, SANTIAGO, CHILF Phone: (+ 56) 2 2414 2600 contacto@ice.cl

## China

Husqvarna (Shanghai) Management Co., Ltd. 富世华(上海)管理有限公司 3F, Beng Square B, No 207, Song Hong Rd., Chang Ning District, Shanghai, PRC. 200335 上海市长宁区淞虹路207号明 基广场B座3楼, 邮编: 200335

### Colombia

Equipos de Toyama Colombia SAS Cra. 68 D No 25 B 86 Of. 618 Edificio Torre Central Bonota Phone: +57 (1) 703 95 20 / +57 (1) 703 95 22 servicioalcliente@toyama.com.co www.toyama.com.co

### Costa Rica

Exim CIA Costa Rica Calle 25A, B°. Montealegre Zapote San José Costa Rica Phone: (+506) 2221-5654 (+506) 2221-5659 eximcostarica@gmail.com

### Croatia

Husovarna Austria GmbH Industriezeile 36 4010 L inz Phone: (+43) 732 77 01 01-485 service.gardena@husqvarnagroup.com

## Cyprus

Pantelis Papadopoulos S.A. 92 Athinon Avenue Athens 10442 Greece Phone: (+30) 21 0519 3100 infocy@papadopoulos.com.gr

### Czech Republic

Gardena Service Center Vrbno c/o Husqvarna Manufacturing CZ s.r.o. Jesenická 146 79326 Vrbno pod Pradedem Phone: 800 100 425 servis@gardena.cz

## Denmark

GARDENA DANMARK Leirvei 19. st. 3500 Værløse Tlf.; (+45) 70 26 47 70 gardenadk@husgvarnagroup.com www.gardena.com/dk

## Dominican Republic

BOSQUESA, S.R.L Carretera Santiago Licey Km. 5 ½ Esquina Copal II. Santiago De Los Caballeros 51000 Dominican Republic Phone: (+1) 809-562-0476 contacto@bosquesa.com.do

## Eavpt

Universal Agencies Co 26, Abdel Hamid Lotfy St. Giza Phone: (+20) 3 761 57 57

### Estonia Husqvarna Eesti OÜ Valdeku 132 EE-11216 Tallinn info@gardena.ee

Finland Oy Husqvarna Ab Juurakkotie 5 B 2 01510 Vantaa www.gardena.fi

## France

Husovarna France 9/11 Allée des pierres mayettes 92635 Gennevilliers Cedex France http://www.gardena.com/fr N° AZUR: 0 810 00 78 23 (Prix d'un appel local)

## Georgia

Transporter LLC #70, Beliashvili street 0159 Tbilisi, Georgia Number: (+995) 322 14 71 71 info@transporter.com.ge www.transporter.com.ge

### Service Address and Importer to Great Britain

Husqvarna UK Ltd Preston Road Aycliffe Industrial Park Newton Aycliffe County Durham DI 5 6UP Phone: (+44) (0) 344 844 4558 info.gardena@husqvarna.co.uk

Greece Π.ΠΑΠΑΔΟΠΟΥΛΟΣ ΑΕΒΕ Λεωφ. Αθηνών 92 Αθήνα T.K.104 42 Ελλάδα Τηλ. (+30) 210 5193 100 info@papadopoulos.com.gr

## Hong Kong

Tung Tai Company 151-153 Hoi Bun Road Kwun Tong Kowloon Hong Kong Phone: (+852) 3583 1662 admin@tungtaico.com

Hungary Husqvarna Magyarország Kft. Ezred u. 1 – 3 1044 Budapest Phone: (+36) 1 251-4161 vevoszolgalat.husqvarna@husqvarna.hu

## Iceland BYKO ehf.

Skemmuveni 2a 200 Kópavogur Phone: (+354) 515 4000 byko@byko.is

MHG Verslun ehf Víkurhvarf 8 203 Kópavogu Phone: (+354) 544 4656

## India

B K RAMAN AND CO Plot No. 185, Industrial Area, Phase-2, Ram Darbar Chandigarh 160002 India Phone: (+91) 98140 06530 raman@iaganhardware.com

## Iraq

Alshiemal Alakhdar Company Al-Faysalieah, Near Estate Bank Mosul Phone: (+964) 78 18 18 46 75

## Ireland

Liffey Distributors Ltd. 309 NW Business Park, Ballycoolen 15 Dublin Phone: (+353) 1 824 2600 info@liffeyd.com

## Israel

HAGARIN LTD. 2 Nahal Harif St. 8122201 Yavne internet@hagarin.co.il Phone: (+972) 8-932-0400

## Italy

Husqvarna Italia S.p.A. Centro Direzionale Planum Via del Lavoro 2. Scala B 22036 ERBA (CO) Phone: (+39) (0) 31 4147700 assistenza.italia@it.husqvarna.com

### Japan

Husqvarna Zenoah Co. Ltd. Japan 1-9 Minamidai, Kawagoe 350-1165 Saitama .lanan gardena-jp@husgvarnagroup.com

## Kazakhstan

ТОО "Ламэд" Russian Адрес: Казахстан. г. Алматы. ул. Тажибаевой, 155/1 Тел.: (+7) (727) 355 64 00 (+7) (700) 355 64 00 lamed@lamed.kz

Kazakh Мекен-жайы: Қазақстан, Алматы қ., көш. Тәжібаевой. 155/1 Тел.: (+7) (727) 355 64 00 (+7) (700) 355 64 00 lamed@lamed.kz

### Kuwait

Palms Agro Production Co Al Rai- Fourth Ring Road - Block 56. PO Box: 1976 Safat 13020 Al-Bai Phone: (+965) 24 73 07 45 info@palms-kw.com

## Kyrgyzstan

00s0 Alye Maki Av. Moladava Guardia 83 720014 Bishkek Phone: (+996) 312 322115

## Latvia

Husqvarna Latvija SIA Ulbrokas 19A LV-1021 Riga info@gardena.lv

### Lebanon Technomec

Safra Highway (Beirut - Tripoli) Center 622 Mezher Bldg. P.O.Box 215 Jounieh Phone: (+961) 9 853527 / (+961) 3 855481 tecnomec@idm net lb

## l ithuania

UAB Husqvarna Lietuva Ateities pl. 77C info@nardena It

## Luxembourg

Magasins Jules Neuberg 39, rue Jacques Stas Luxembourg-Gasperich 2549 Case Postale No. 12 Luxembourg 2010 Phone: (+352) 40 14 01 api@neuberg.lu

## Malaysia

Glomedic International Sdn Bhd Jalan Ruang No. 30 Shah Alam, Selandor 40150 Malaysia Phone: (+60) 3-7734 7997 oase@glomedic.com.my

## Malta

I.V. Portelli & Sons Ltd 85, 86, Triq San Pawl Rabat - RBT 1240 Phone: (+356) 2145 4289

## Mauritius

Espace Maison Ltée La City Trianon, St Jean Quatre Bornes Phone: (+230) 460 85 85 digital@espacemaison.mu

## Mexico

AFOSA Av. Lopez Mateos Sur # 5019 Col. La Calma 45070 Zapopan, Jalisco, Mexico Phone: (+52) 33 3818-3434 isolis@afosa.com.mx

## Moldova

Convel SRL Republica Moldova. mun. Chisinau. sos. Muncesti 284 Phone: (+373) 22 857 126 www.convel.md

Mongolia Soyolj Gardening Shop Narnii Rd Ulaanbaatar 14230 Mongolia Phone: +976 7777 5080 sovoli@magicnet.mn

## Morocco

Proekip 64 Rue de la Participation Casablanca-Roches Noires 20303 Morocco Phone: (+212) 661342107 hicham.hafani@proekip.ma

### Netherlands

Husqvarna Nederland B.V. GARDENA Division Postbus 50131 1305 AC ALMERE Phone: (+31) 36 521 00 10 info@gardena.nl

## Neth. Antilles

Jonka Enterprises N.V. Sta. Rosa Weg 196 P.O. Box 8200 Curaçao Phone: (+599) 9 767 66 55 info@jonka.com

## New Zealand

Husqvarna New Zealand Ltd. PO Box 76-437 Manukau City 2241 Phone: (+64) (0) 9 9202410 support.nz@husovarna.co.nz

## North Macedonia

Sinpeks d.o.o. UI. Kravarski Pat Bb 7000 Bitola Phone: (+389) 47 20 85 00 sinpeks@mt.net.mk

## Norway

Husavarna Norge AS Gardena Division Trøskenveien 36 1708 Sarpsborg info@gardena.no

Northern Cyprus Mediterranean Home & Garden No 150 Alsancak, Karaoğlanoğlu Caddesi Girne Phone: (+90) 392 821 33 80 info@medgardener.com

## Oman

General Development Services PO 1475, PC - 111 Seeb 111 Oman Phone: 96824582816 adsoman@adsoman.com

## Paraguay

Agrofield SRL AV. CHOFERES DEL CHACO 1449 C/25 DF MAYO Asunción Phone: (+595) 21 608 656 consultas@agrofield.com.pv

### Peru

Sierras y Herramientas Forestal SAC Av Las Gaviotas 833 Chorrillos Lima Phone: (+51) 1 2 52 02 52 supervisorventas1@siersac.com www.siersac.com

## Philippines

Royal Dragon Traders Inc 10 Linaw Street, Barangay Saint Peter Quezon City 1114 Philippines Phone: (+63) 2 7426893 aida.fernandez@rdti.com.ph

### Poland

Gardena Service Center Vrbno c/o Husqvarna Manufacturing CZ s.r.o. Jesenická 146 79326 Vrbno pod Pradedem Czech Republic Phone: (22) 336 78 90 serwis@gardena.pl

## Portugal

Husqvarna Portugal, SA Lagoa - Albarrague 2635 - 595 Rio de Mouro Phone: (+351) 21 922 85 30 Fax: (+351) 21 922 85 36 info@gardena.pt

Romania Madex International Srl Soseaua Odaii 117 - 123 R0 013603 Bucureşti, S1 Phone: (+40) 21 352 7603 madex@ines.ro

## Russia / Россия

000 "Хускварна" 141400, Московская обл., г. Химки, улица Ленинградская. владение 39. стр.6 Бизнес Центр "Химки Бизнес Парк" помещение ОВО2 04 http://www.gardena.ru

## Saudi Arabia

SACO Takhassusi Main Road P.O. Box: 86387 Riyadh 12863 40011 Saudi Arabia Phone: (966) 11 482 8877 webmaster@saco-ksa.com

Al Futtaim Pioneer Trading 5147 Al Farooq Dist. Riyadh 7991 Phone: (+971) 4 206 6700 Owais Khan@alfuttaim.com

## Serbia

Domel d.o.o. Slobodana Đurića 21 11000 Belgrade Phone: (+381) 11 409 57 12 office@domel.rs

Singapore Hy-Ray PRIVATE LIMITED 40 Jalan Pemimpin #02-08 Tat Ann Building Singapore 577185 Phone: (+65) 6253 2277 info@hyray.com.sq

## Slovak Republic

Gardena Service Center Vrbno c/o Husqvarna Manufacturing CZ s.r.o. Jesenická 146 79326 Vrbno pod Pradedem Phone: 0800 154044 servis@gardena.sk

## Slovenia

Husqvarna Austria GmbH Industriezeile 36 4010 | inz Phone: (+43) 732 77 01 01-485 service.gardena@husqvarnagroup.com

## South Africa

Husqvarna South Africa (Pty) Ltd Lifestyle Business Park -Ground Floor Block A Cnr Beyers Naude Drive and Ysterhout Road Randpark Ridge, Randburg Phone: (+27) 10 015 5750 service@gardena.co.za

## South Korea

Kyung Jin Trading Co., Ltd 8F Haengbok Building, 210, Gangnam-Daero 137-891 Seoul Phone: (+82) 2 574 6300 kjh@kjh.co.kr

## Spain

Husqvarna España S.A. Calle de Rivas nº 10 28052 Madrid Phone: (+34) 91 708 05 00 atencioncliente@gardena.es

## Sri Lanka

Hunter & Company Ltd. 130 Front Street Colombo Phone: 94-11 232 81 71 hunters@eureka.lk

Suriname Deto Handelmaatschappij N.V. Kernkampweg 72-74 P.O. Box: 12782 Paramaribo Suriname Phone: (+597) 43 80 50 info@deto.sr

## Sweden

Husqvarna AB / GARDENA Sverige Drottninggatan 2 561 82 Huskvarna Sverige Phone: (+46) (0) 36-14 60 02 service@gardena.se

## Switzerland / Schweiz

Husqvarna Schweiz AG Consumer Products Industriestrasse 10 5506 Mägenwil Phone: (+ 41) (0) 62 887 37 90 info@gardena.ch

### Taiwan

Hong Ying Trading Co., Ltd. No. 46 Wu-Kun-Wu Road New Taipei City Phone: (+886) (02) 2298 1486 salesgd1@7friends.com.tw

## Taiikistan

ARIERS JV LLC 39, Ayni Street, 734024 Dushanbe, Tajikistan

## Thailand

Spica Co. Ltd 243/2 Onnuch Rd., Prawat Bangkok 10250 Thailand Phone: (+66) (0)2721 7373 surapong@spica-siam.com

## Tunisia

Société du matériel agricole et maritime Nouveau port de peche de Sfax Bp 33 Sfax 3065 Phone: (+216) 98 419047/ (+216) 74 497614 commercial@smamtunisia.com

## Türkiye

Dost Bahce Yunus Mah. Adil Sk. No:3 Kartal Istanbul 34873 Türkiye Phone: (+90) 216 389 39 39

## Turkmenistan

I.E. Orazmuhammedov Nurmuhammet 80 Ataturk, BERKARAR Shopping Center, Ground floor, A77b Ashgabat 744000 TURKMENISTAN Phone: (+993) 12 468859 Mob: (+993) 62 222887 info@jayhyzmat.com / bekgiyev@jayhyzmat.com www.jayhyzmat.com

## UAE

AI-Futtaim ACE Company L.L.C Building, Al Rebat Street Festival City, Dubai 7880 UAE Phone: (+971) 4 206 6700 ace@alfuttaim.ae

## Ukraine / Україна

АТ «Альнест» вул Петропавлівська 4 08130, Київська обл. Києво-Святошинський р-н. с. Петропавлівська Боршагівка Україна Тел.: (+38) 0 800 503 000

## Uruguay FELI SA

Entre Ríos 1083 11800 Montevideo Phone: (+598) 22 03 18 44 info@felisa.com.uv

### Uzbekistan

AGROHOUSE MChJ O'zbekiston, 111112 Toshkent vilovati Toshkent tumani Hasanboy QFY, THAY yoqasida Phone: (+998)-93-5414141/ (+998)-71-2096868 info@agro.house www.agro.house

## Vietnam

Vision Joint Stock Company BT1-17, Khu biet thu – Khu Đoan ngoai giao Nguyen Xuan Khoat Xuan Đinh. Bac Tu Liem Hanoi, Vietnam Phone: (+8424)-38462833/34 quynhnm@visionjsc.com.vn

## Zimbabwe

Cutting Edge 159 Citroen Rd, Msasa Harare Phone: (+263) 8677 008685 sales@cuttingedge.co.zw

19005-20.963.04/0424 © GARDENA Manufacturing GmbH D-89079 Ulm http://www.gardena.com